※既にセットアップが終わっている方へ

・当手順の初期セットアップを行っていない方
 ⇒下記操作を実行していただければ問題ありません

0 / 29

## <u>①22~25ページ「暗号化の解除」</u>

⇒暗号キーを作成していない場合 P C 故障時にデータ救出ができな くなるため、暗号化の解除をお勧めします

<u>②28ページ「<mark>※初期設定がうまくできない場合</mark>」</u>

⇒ Microsoftアカウントでサインインしている場合は、授業で使 用するソフトを滞りなくインストールするため、他にローカルアカ ウントも作成しておいてください。

初期セットアップでの注意事項

※必ず電源アダプターを繋いでから初期 セットアップを行ってください。

※初期セットアップが完了するまではマウス等、 周辺機器を接続しないでください。

※初期セットアップが完了するまでは、有線LAN

や無線LANなど、ネットワークには接続しないでください

※設定の途中で電源を切ったり、画面を閉じ ないようにしないでください。

※セットアップには30分~1時間程かかります。

設定でお困りの際は下記の電話番号にてご相談ください。

日本大学工学部 ITセンター 営業時間:平日8:30~19:00

TEL: 024-956-8874 土曜8:30~13:00

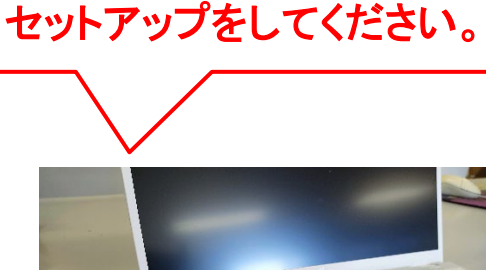

途中で電源が切れないよう に電源アダプターを繋いで

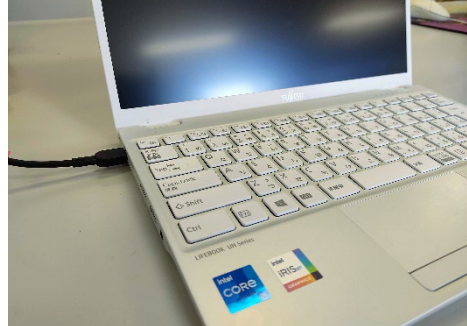

初期セットアップ

Microsoftアカウントでサインインすると、授業で使用する一部のソフト のインストールに支障が生じるため、この手順書通りにローカルアカウ ントを作成し、初期設定を行う事をお勧めしています

1. パソコンの電源を入れます。 しばらくすると「初期セットアップ」の画面が表示されます。 数分かかりますので、しばらくそのままお待ちください。

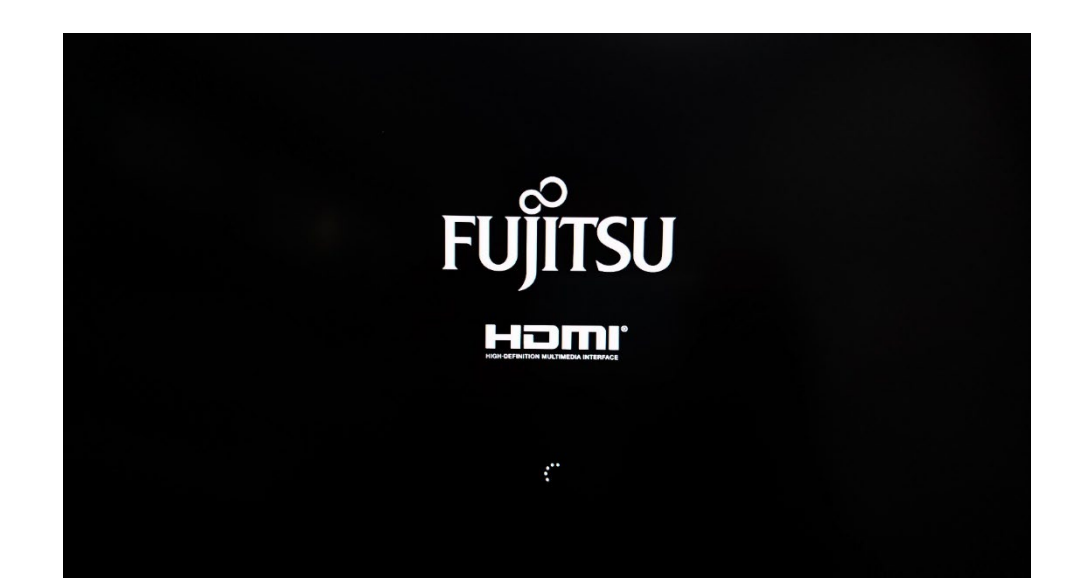

初期セットアップ

## 2. 【Windowsのセットアップ】の画面が表示されます。

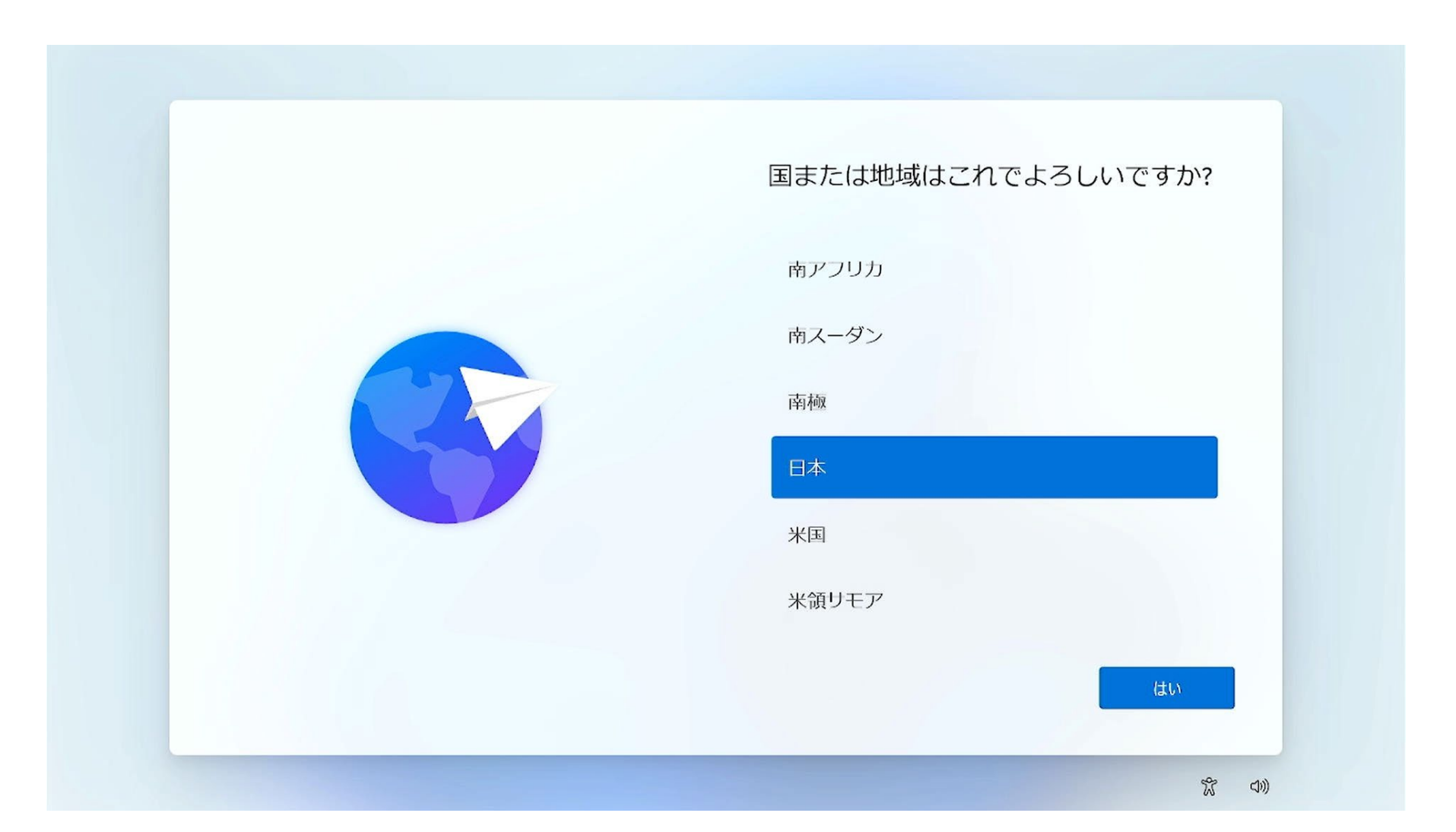

初期セットアップ

## 作業のヒント:操作ミスをした時の対処法 ▲<sup>♡</sup> ・設定中、画面左上に ← がある場合一つ前のページに 戻ることができます。 間違った場合はクリックして戻ってください。

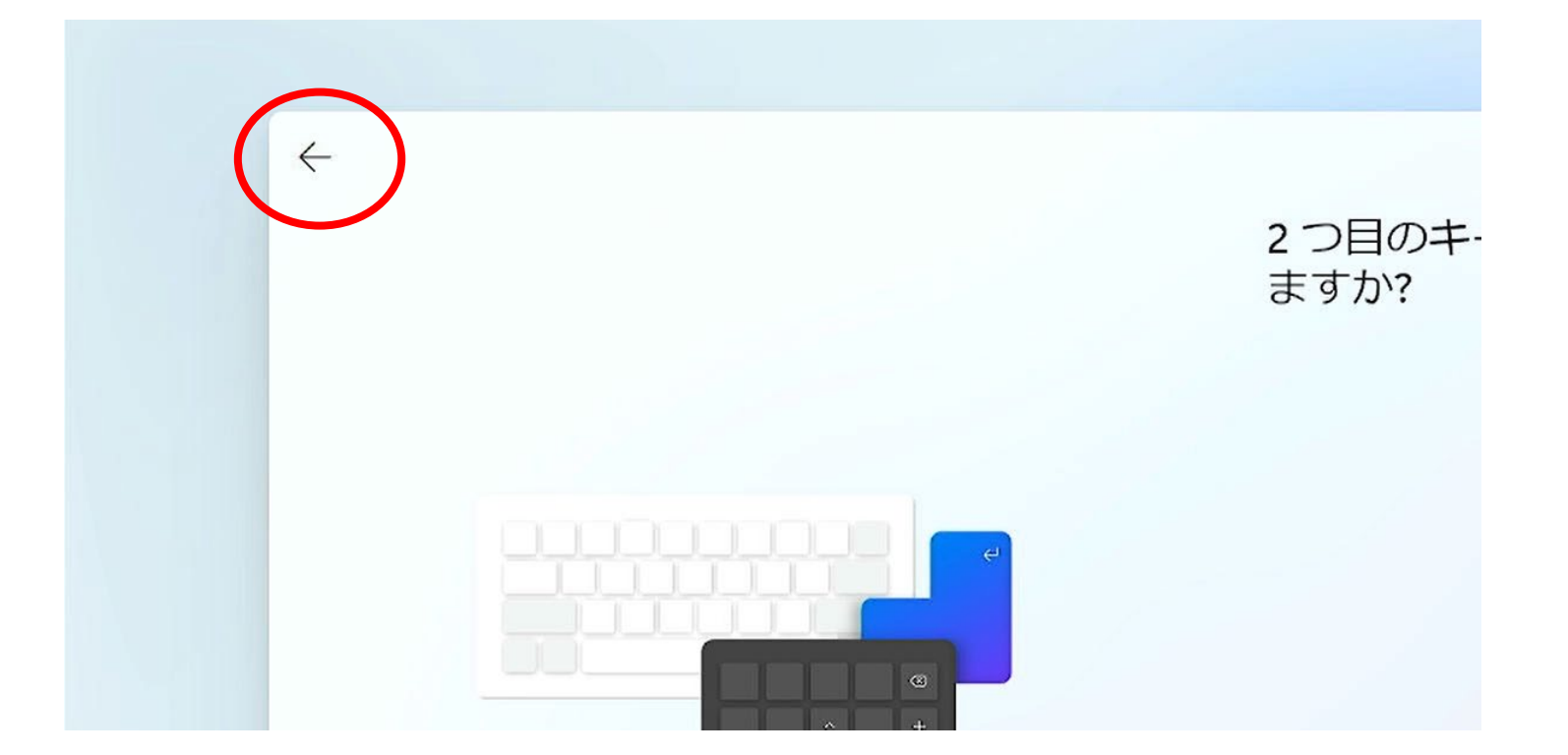

初期セットアップ

## 3.【Windowsのセットアップ】の画面のまま、キーボードの 「Shift」キーを押しながら「F10」キーを押してください。

| 国または地域はこれで、<br>パアフリカ<br>商スータン<br>兩限<br>一<br>米国<br>米別<br>米汀リモア | ESC F1 F2 F3 F4 F5 F6 F7 F8 F9 F10 F11 F12 Bause BrtScr Insert Berlet<br>$\frac{\# 3 / 1}{2 \sqrt{3}} \frac{1}{3} \frac{1}{6} \frac{1}{5} \frac{1}{5} \frac{1}{7} \frac{1}{6} \frac{1}{5} \frac{1}{7} \frac{1}{7} $ |
|---------------------------------------------------------------|----------------------------------------------------------------------------------------------------|
|                                                               | Ctrl Fn 計 Alt 無変換     変換     カタカナ<br>ひらがな<br>ローマ字     Ctrl<br>テgUp<br>アgUp       ビーマ字     ビーマ字     ビーマ字                                                                                                    |
| ※この操作は初期セット                                                   | アップ中のどの画面で行                                                                                                    |
| えます。間違えて手順を                                                   | 進めてしまった場合でも、                                                                                                    |
| まずは当ページの操作を                                                   | 行ってください。                                                                                                    |

初期セットアップ

## 4. 黒いコマンド画面が表示されます。 黒い画面の中をクリックしてください。(どこでも良いです)

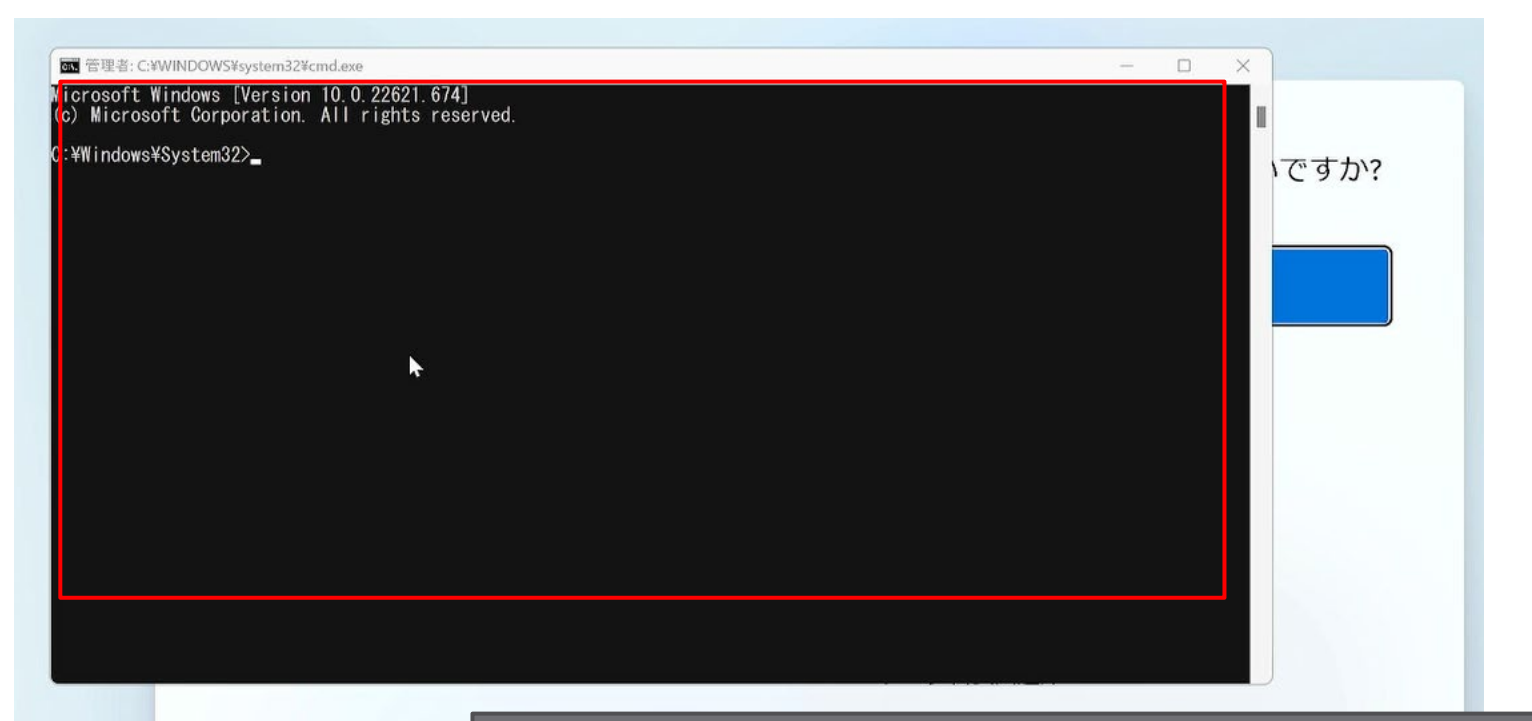

※このコマンド画面は、初期セットアップ中のどの画面 からでも表示できます。間違えて進めてしまった場合で も5ページの手順から行うことが可能です。

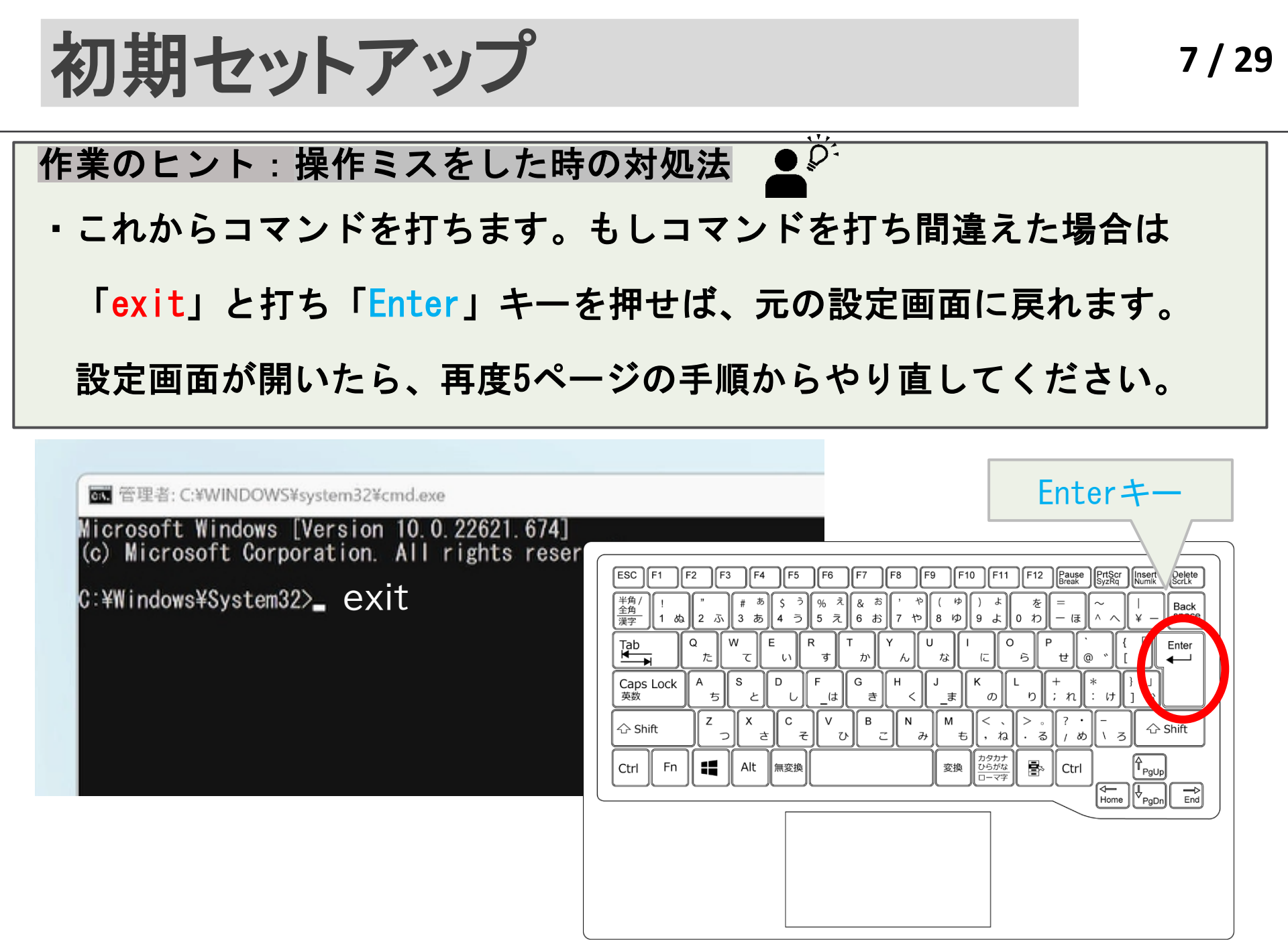

初期セットアップ

## 5. 「<mark>Cd OObe</mark>」と入力し<mark>「Enter」キー</mark>を押してください。

## (cdとoobeの間は「<mark>スペース」キー</mark>を押して空白を入れてください</mark>。)

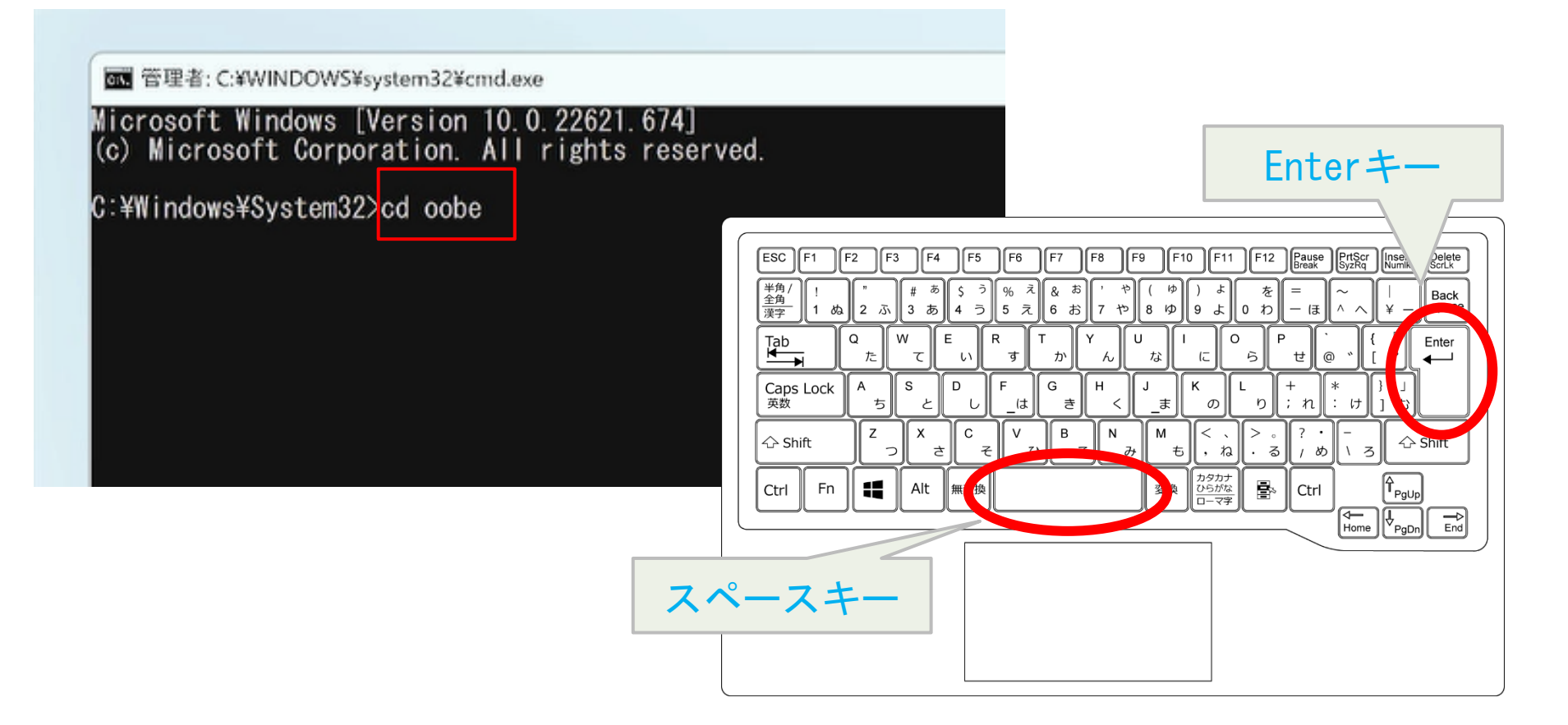

初期セットアップ

Enter +-

# 6. 「<mark>bypassnro.cmd</mark>」とスカし、

## 「Enter」キーを押してください。 ※空白はいりません

ox 管理者: C:¥WINDOWS¥system32¥cmd.exe

Microsoft Windows [Version 10.0.22621.674] (c) Microsoft Corporation. All rights reserved.

C:¥Windows¥System32>cd oobe

C:¥Windows¥System32¥oobe>bypassnro.cmd

| $ \begin{array}{c c c c c c c c c c c c c c c c c c c $ |
|---------------------------------------------------------|
|                                                         |

初期セットアップ

- 7. 再起動が始まります。お待ちください。
- 8. その後【Windowsのセットアップ】の画面が表示されます。

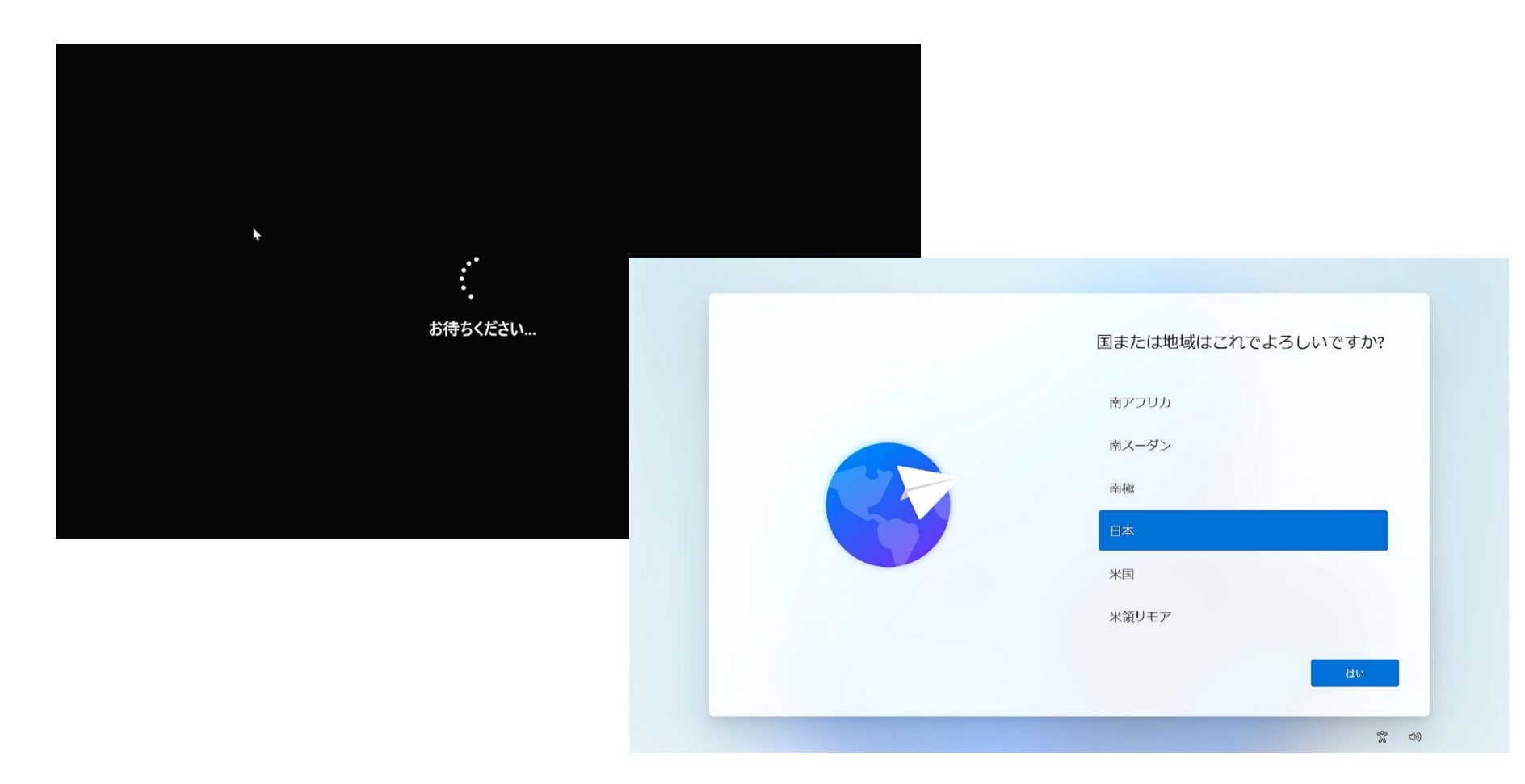

初期セットアップ

9.「日本」が選択されている事を確認し、 画面右下の【はい】をクリックします。

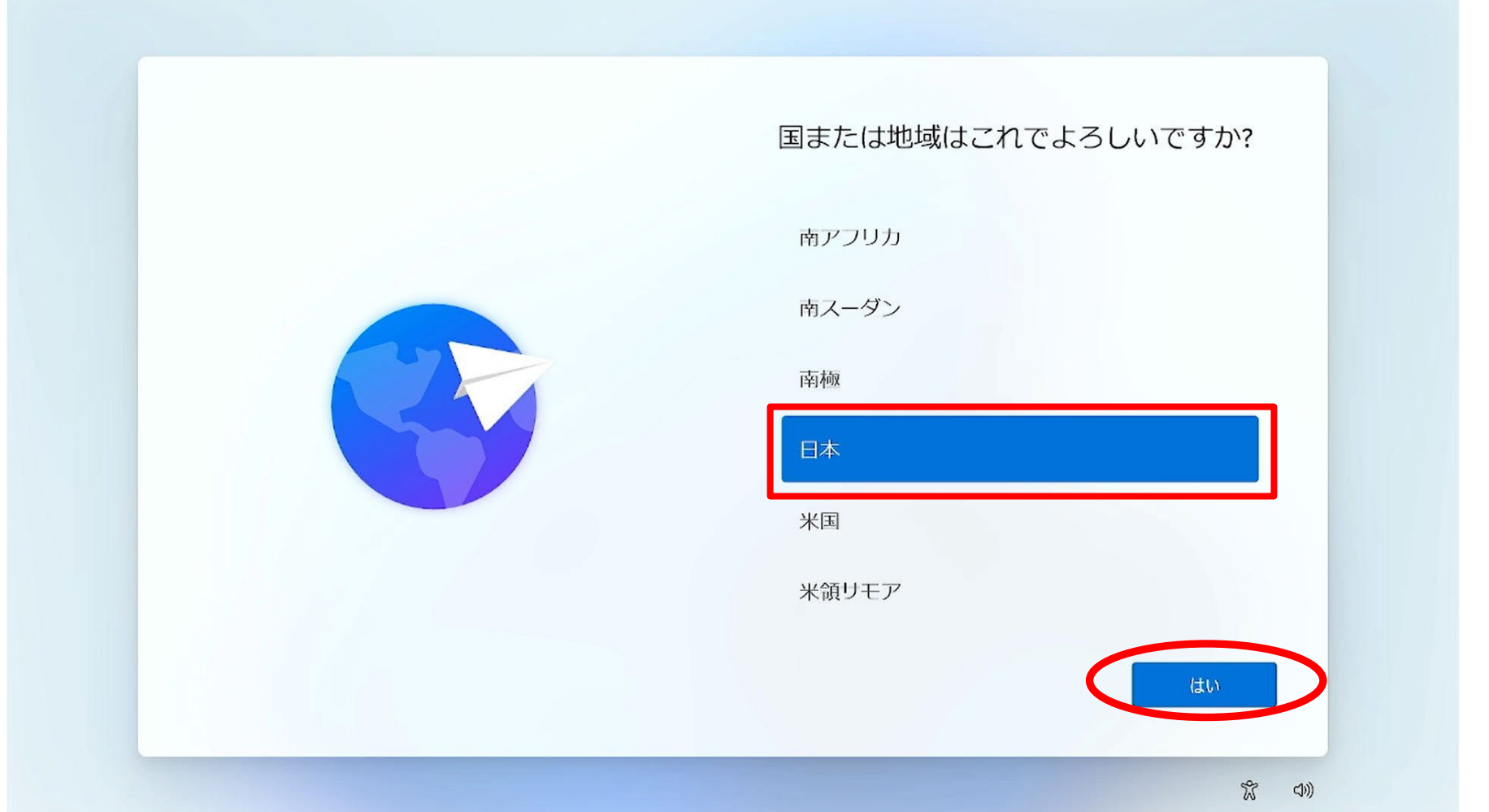

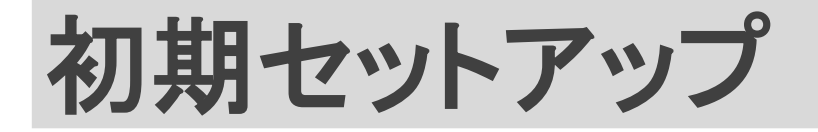

## 10. 画面右下の【はい】をクリックします。

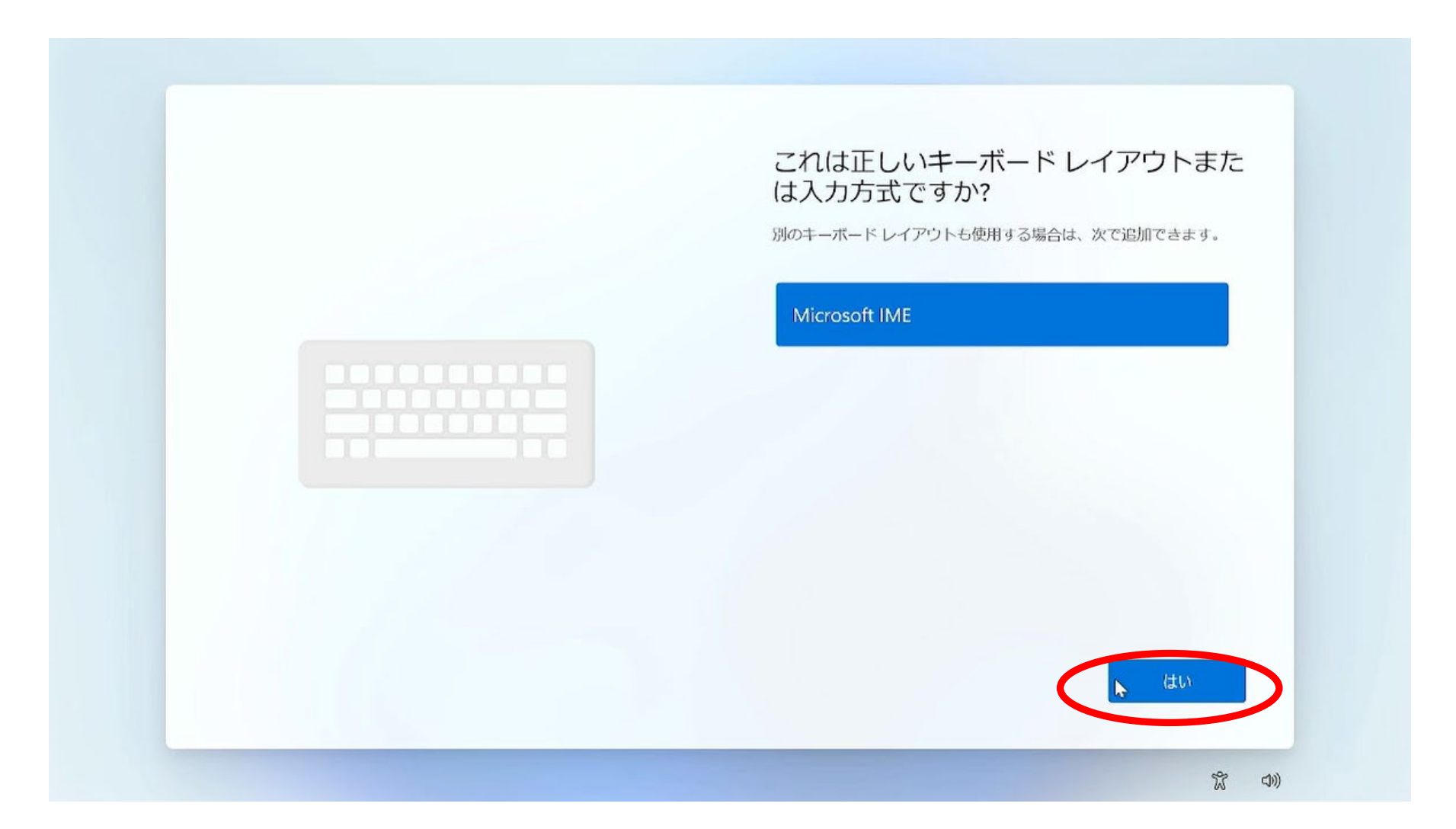

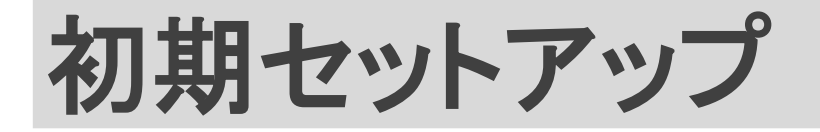

## 11. 画面右下の【スキップ】をクリックします。

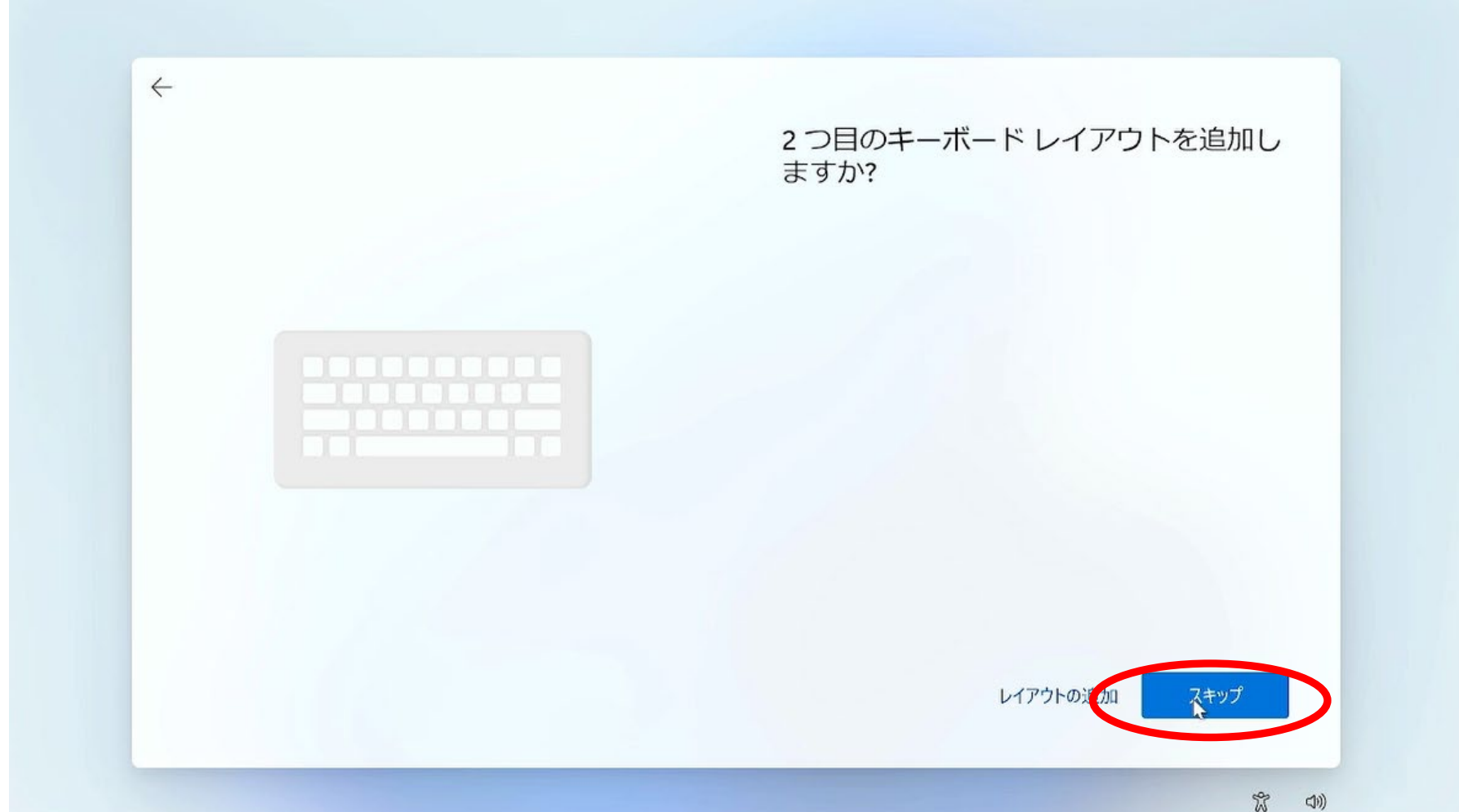

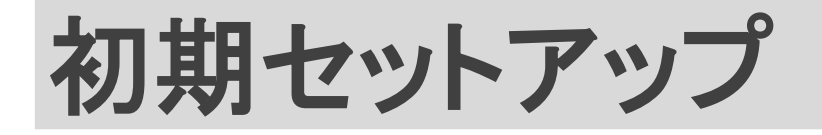

### 12. 画面右下の【インターネットに接続していません】を クリックします。

| <ul> <li>▲ A120_208003450</li> <li>セキュリティ保護あり</li> <li>✓ 自動的に接続</li> <li>技統</li> </ul> |
|----------------------------------------------------------------------------------------|
| DIRECT-52485737                                                                        |
| GL-AR750-96c                                                                           |
|                                                                                        |

※【インターネットに接続していません】ボタンが表示されない場合は5ページの 手順の<mark>「 Shiftキーを押しながらF10キーを押す」</mark>を行ってください

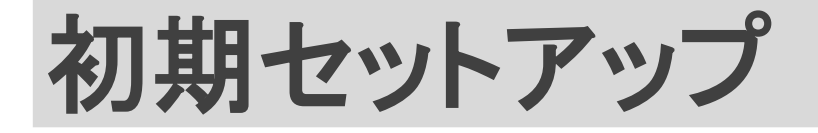

#### 13. もしこの画面が表示された場合は、左下の【制限された設定で 続行する】をクリックします。

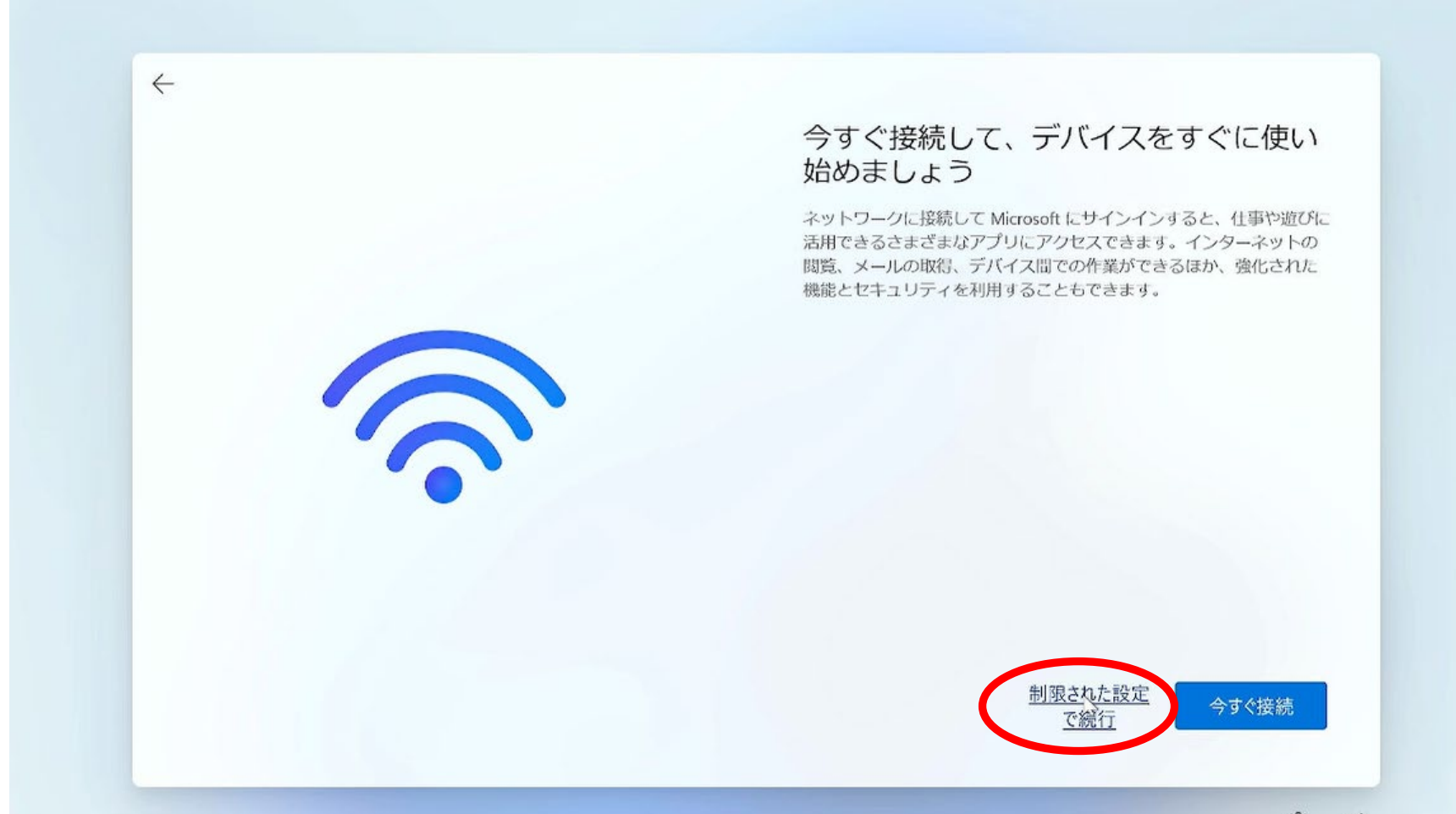

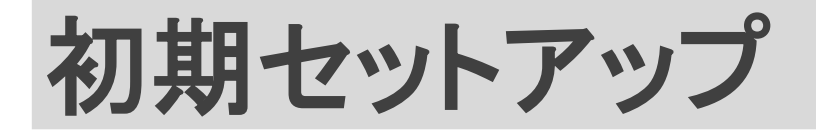

#### 14. もしこの画面が表示された場合は画面右下の【同意】をク リックします。

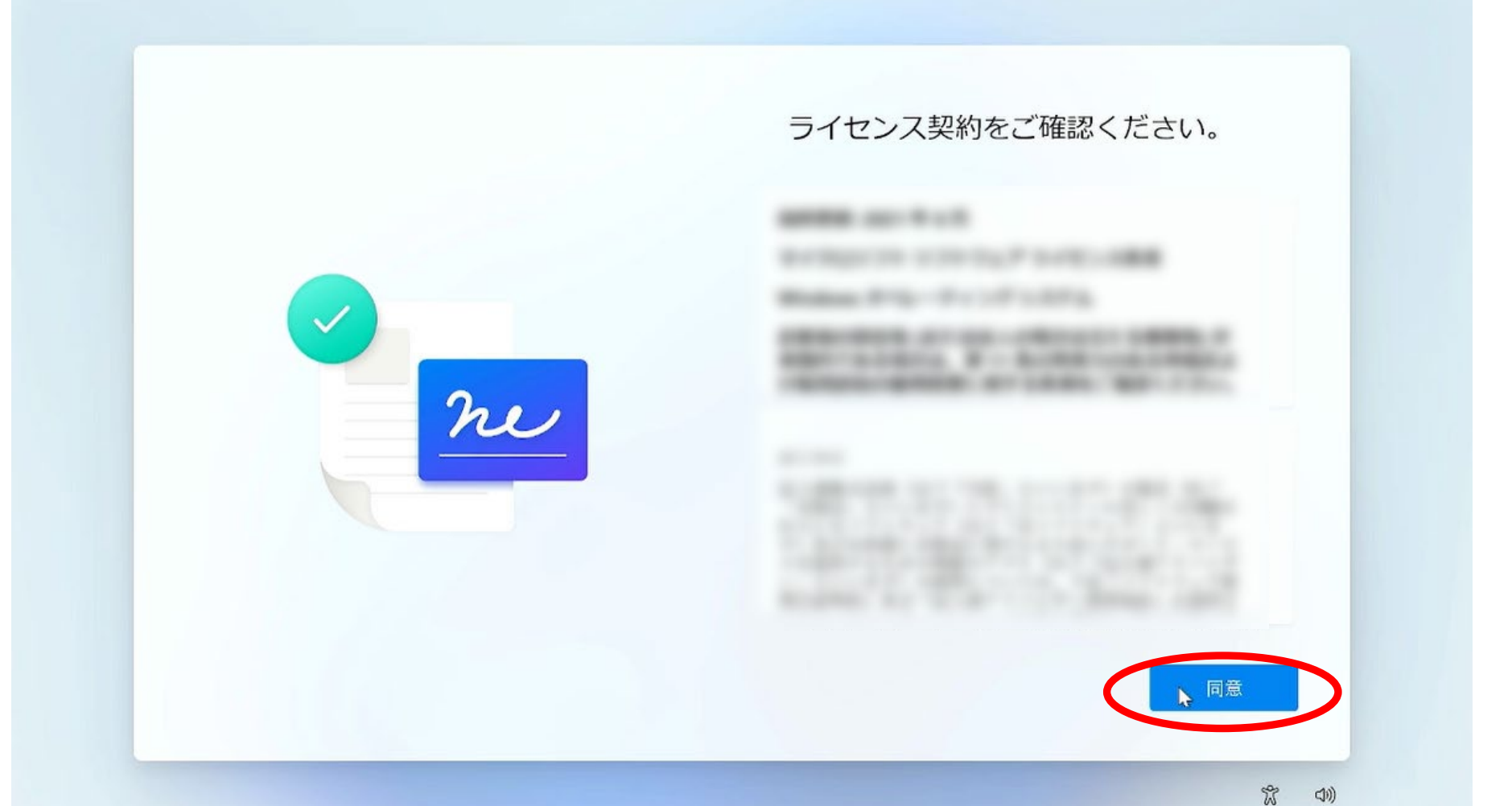

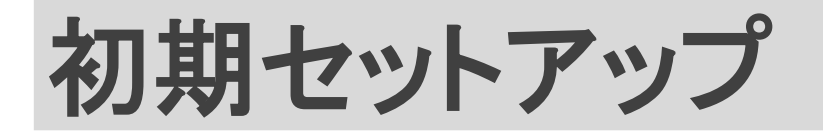

 $a a \mu \nu$ 

#### 17 / 29

m

(1))

## 15. ユーザー名を入力して【次へ】をクリックします。 ※ユーザー名は<mark>必ずアルファベットで下の名前を入力</mark>してくだ さい。

| COFがくれたをすったした。<br>の名称を使用してデバイスにサイン・しょす。<br>名前を入りします<br>名前<br>例: 日大 考太郎さんななら<br>koutarou |  |
|-----------------------------------------------------------------------------------------|--|
| ※名前を入れ間違えて進んでしまった場合は、後から                                                                |  |

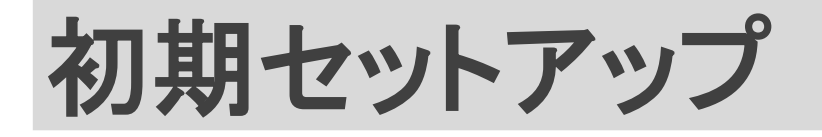

## 16. このマニュアルではパスワード設定をしないで進みます。 <mark>何も入力せず</mark>【次へ】をクリックします。

| <del>~</del> | 確実に覚えやすいパスワードを作成しま            |
|--------------|-------------------------------|
|              | す<br>必ず忘れることのないパスワードを選んでください。 |
|              | パスワードを入力してください                |
|              | 1(29-6                        |
|              |                               |
|              |                               |
|              |                               |
|              |                               |
|              |                               |

#### ※初期セットアップ完了後に、パスワードの設定ができます。

初期セットアップ

## 17. すべてのボタンのチェックを外し【いいえ】にします。

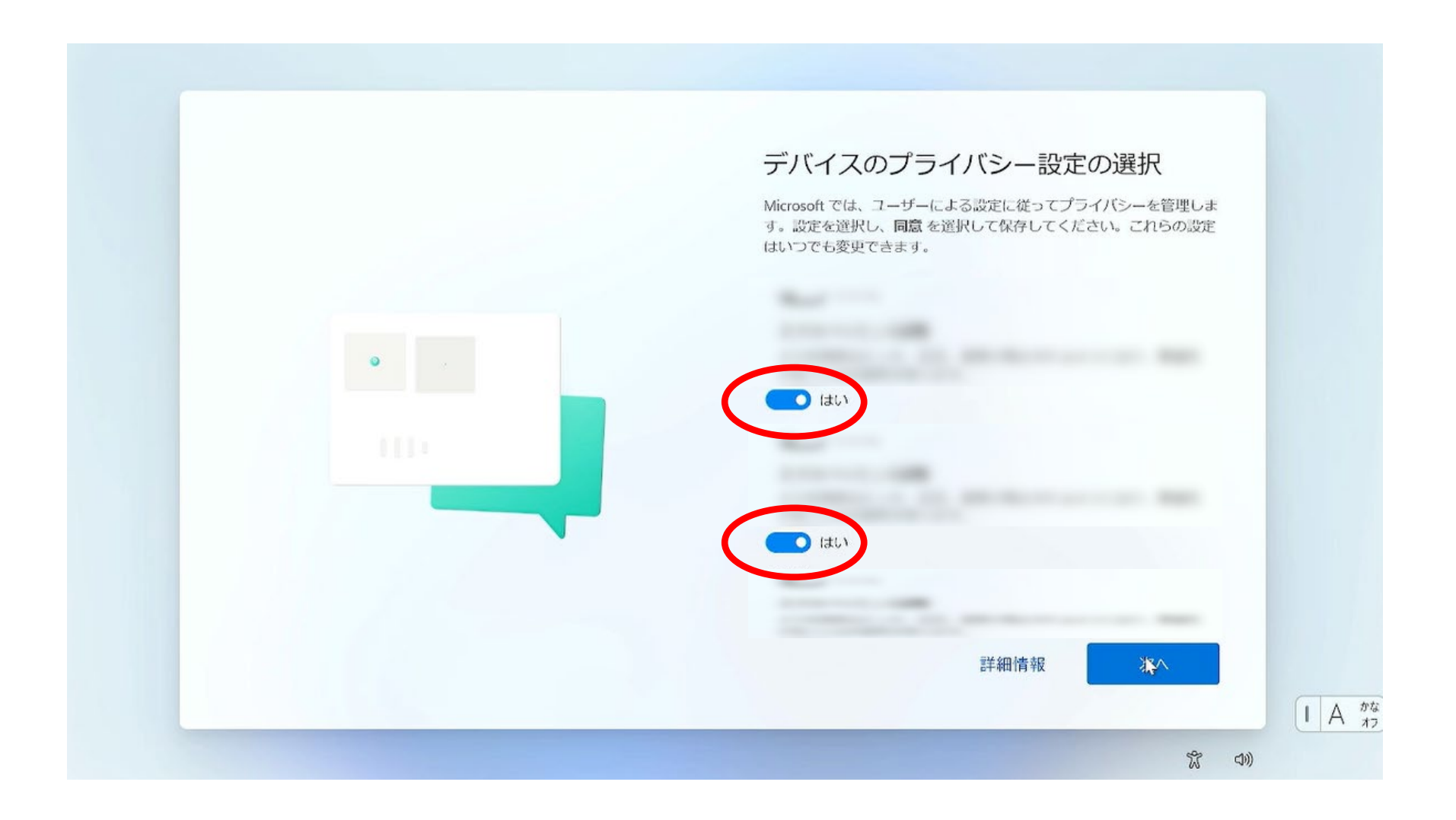

初期セットアップ

## 18. すべて【いいえ】にしたら【同意】をクリックします。

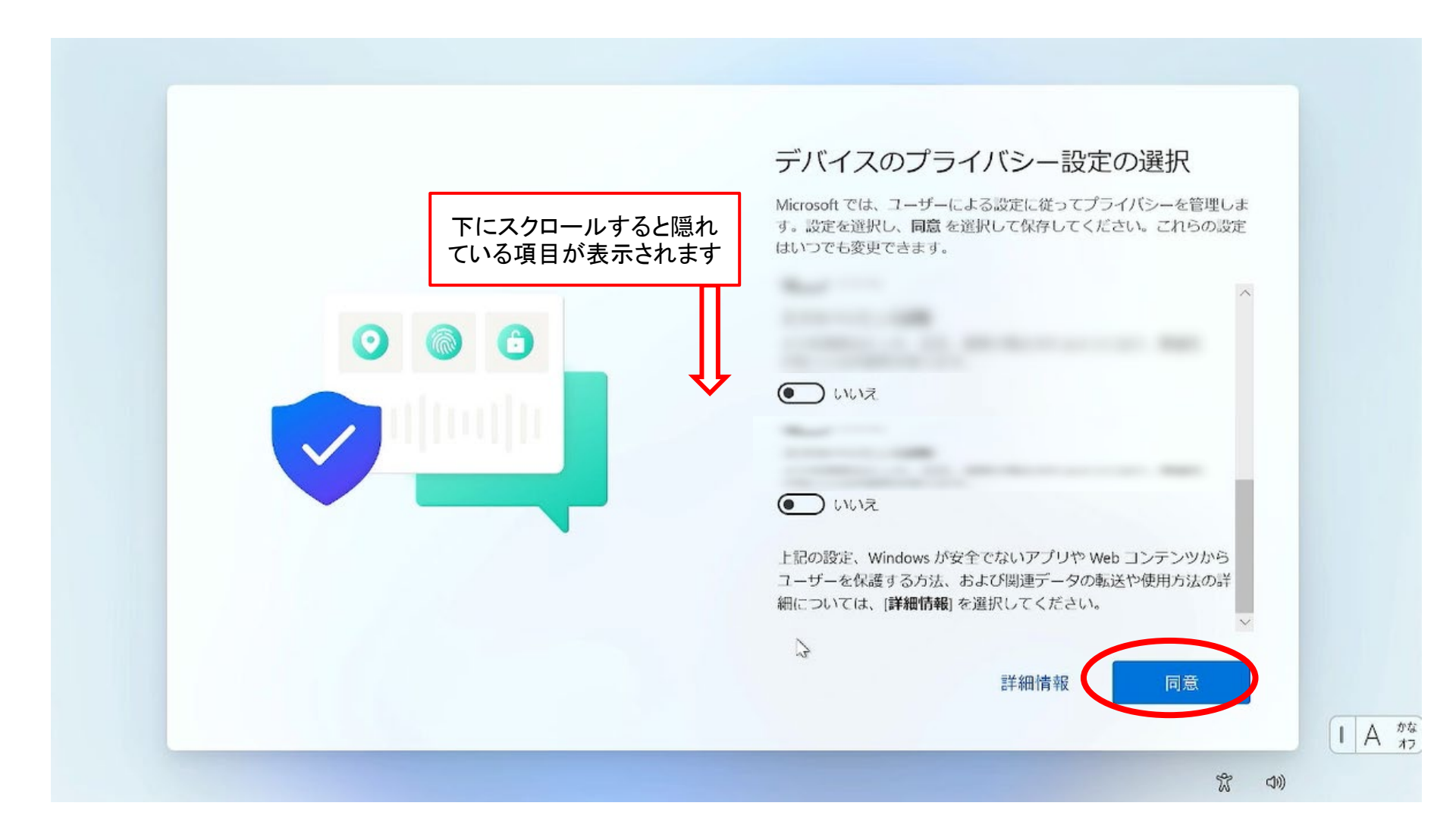

初期セットアップ

# 21. セットアップが完了するまで、しばらくお待ちください。 22. デスクトップが表示されたら初期セットアップ完了です。

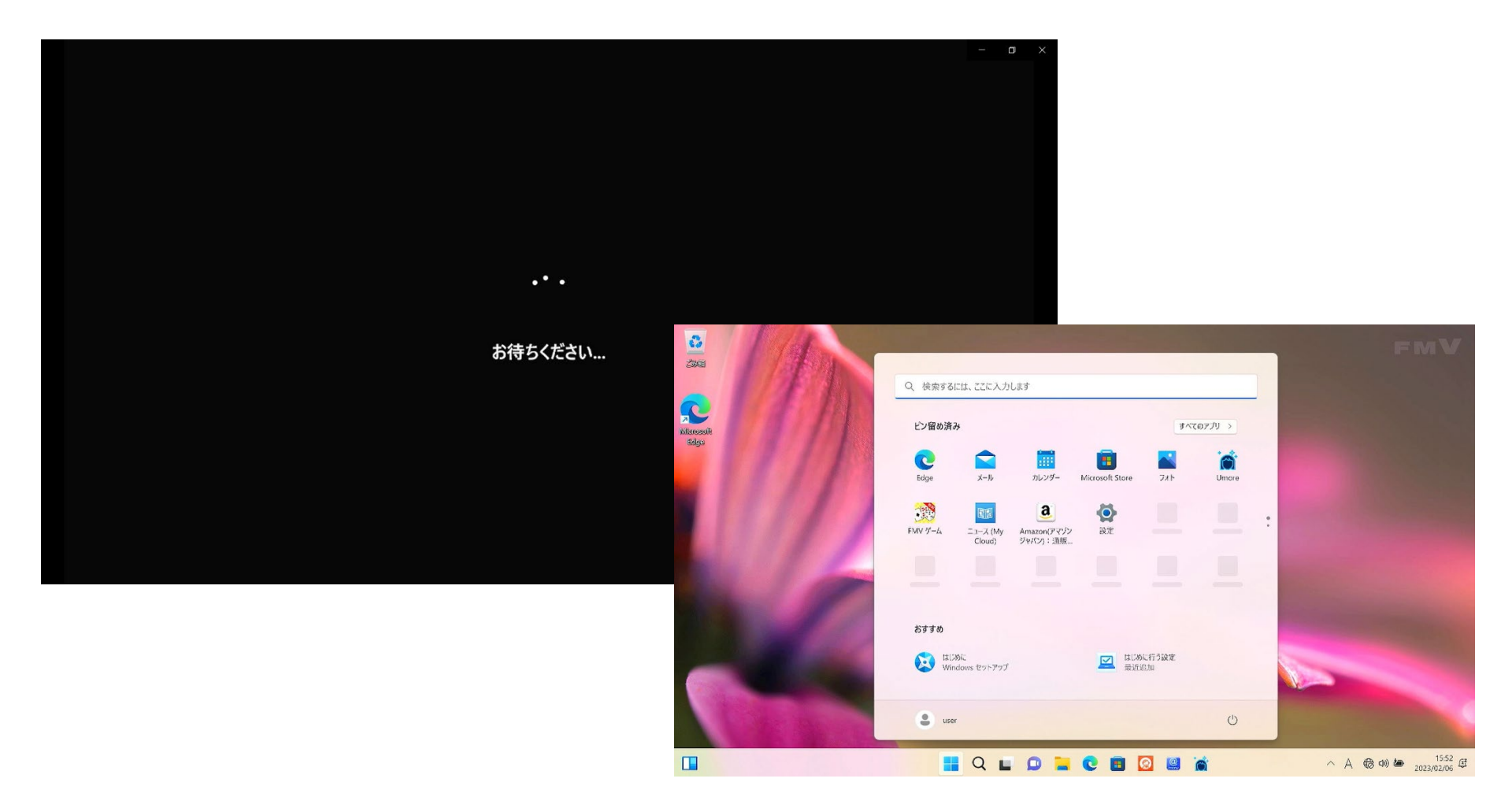

1. 続けてデバイスの暗号化(BitLocker)解除を行います。 【設定】をクリックしてください。 (この画面が出ない場合は左下の 📑 Windowsボタンをクリック)

※デバイスの暗号化がオンのままだと、パソコン故障時にデータの救出がで きなくなってしまうため、オフにすることをおすすめしています。

| 200        |                                                       | Contraction of the local division of the local division of the loc | FMV                                                                                                    |
|------------|-------------------------------------------------------|----------------------------------------------------------------------------------------------------|----------------------------------------------------------------------------------------------------|
| Kisosoti   | <ul> <li>Q、検索するには、ここに入力します</li> <li>ビン留め済み</li> </ul> | 1~(0 <i>PJ</i> ) >                                                                                                    |                                                                                                    |
| Bogs       | CC A A A A A A A A A A A A A A A A A A                | Microsoft Store 7/1 b Umore                                                                                                    |                                                                                                    |
|            |                                                       |                                                                                                    | •                                                                                                    |
| ALL F      |                                                       |                                                                                                    |                                                                                                    |
|            | おすすめ                                                  |                                                                                                    | the second second second second second second second second second second second second second second second s |
|            | はじめに<br>Windows セットアップ                                | はじめに行う設定<br>最近追加                                                                                                    |                                                                                                    |
| the low in | user                                                  | Ů                                                                                                    |                                                                                                    |
|            |                                                       | - 🖸 🔳 🙆 😐 📸                                                                                                    | ∧ A ⊕ ↔ 🖢 15:52 ∉                                                                                              |

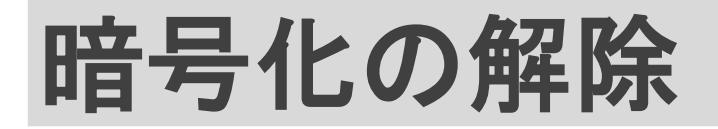

# 2. 画面を下にスクロールし【プライバシーとセキュリティ】 をクリックしてください。 3. その後【デバイスの暗号化】をクリックしてください。

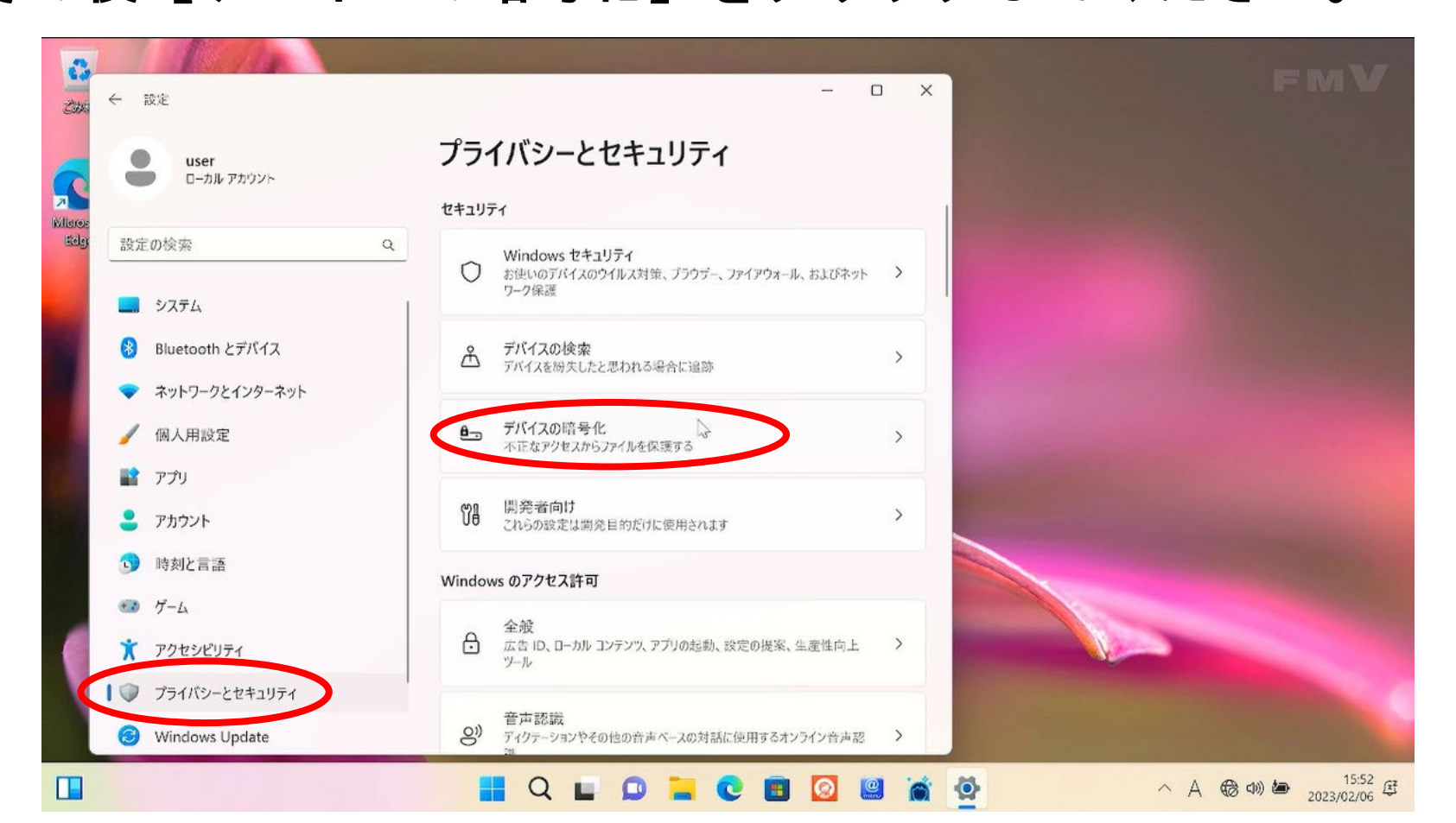

## 暗号化の解除

#### 24 / 29

# 4.【デバイスの暗号化】をクリックしてオフにしてください。 5.【オフにする】をクリックしてください。

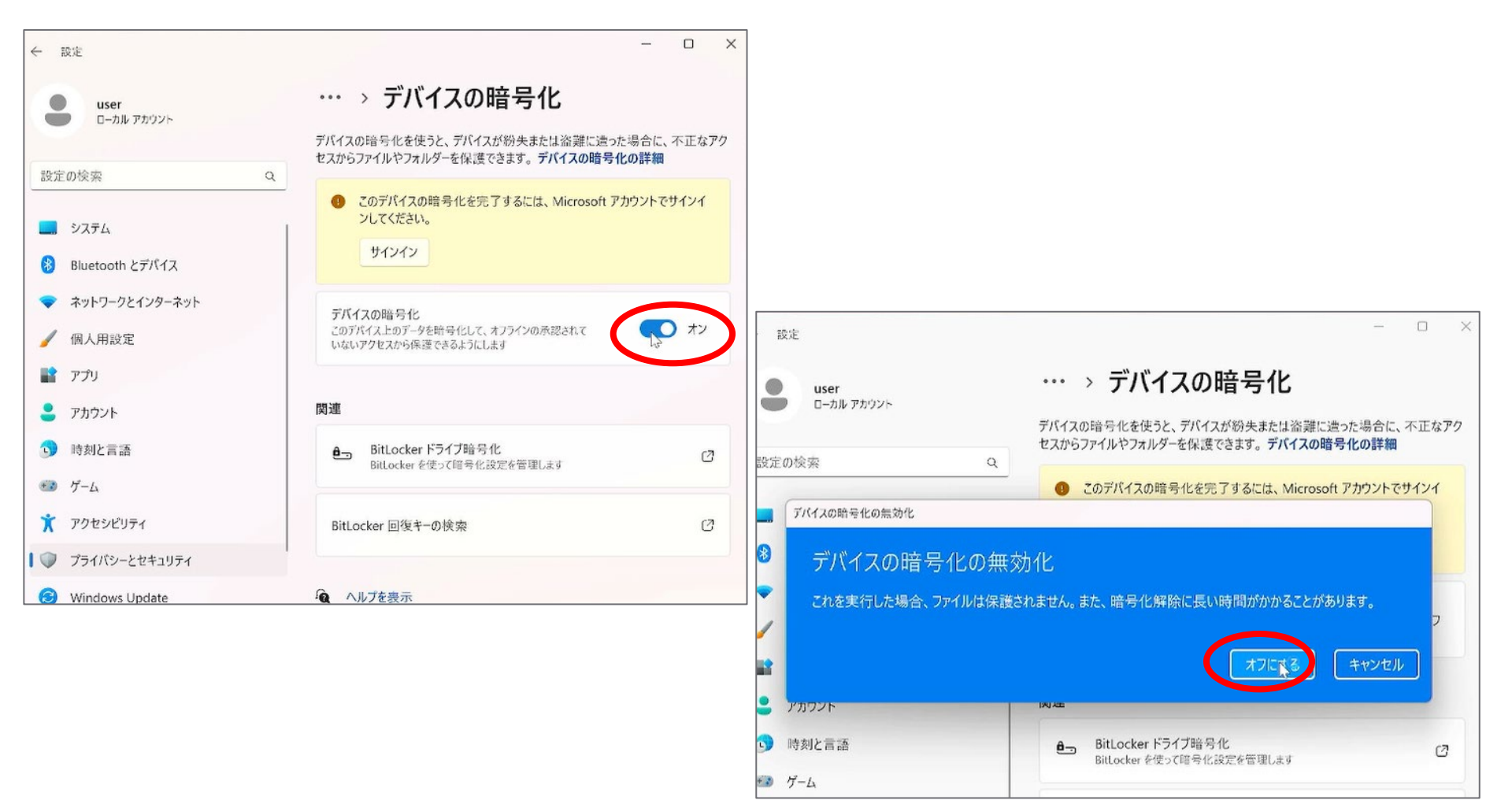

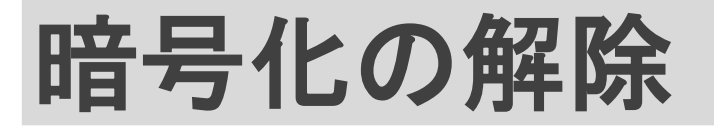

# 6. 暗号化が解除されるまでお待ちください。 7. 暗号化「オフ」になれば暗号化の解除は完了です。

| <b>user</b><br>ローカル アカウント<br>設定の検索 Q                                      | <ul> <li>・・・ デバイスの暗号化</li> <li>デバイスの暗号化を使うと、デバイスが紛失または溶難に遭った場合に<br/>セスからファイルやフォルダーを保護できます。デバイスの暗号化の詳細</li> <li>暗号化解除が進行中です。デバイスを引き続き使用できます。</li> </ul> | 、不正な <b>ア</b> ク |                                                                            | - 0                                                                                                    |
|---------------------------------------------------------------------------|----------------------------------------------------------------------------------------------------|-----------------|----------------------------------------------------------------------------|----------------------------------------------------------------------------------------------------|
| <ul> <li>システム</li> <li>Bluetooth とデパイス</li> <li>ネットワークとインターネット</li> </ul> | 関連                                                                                                    |                 | ← 設定 user ローカル アカウント                                                       | ・・・・ > デバイスの暗号化<br>デバイスの暗号化を使うと、デバイスが紛失または流離に違った場合に、不正なア                                                          |
| <ul> <li>✓ 個人用設定</li> <li>■ アプリ</li> </ul>                                | <ul> <li>BitLocker ドライブ暗号化</li> <li>BitLocker を使って暗号化設定を管理します</li> </ul>                                                                               |                 | 設定の検索                                                                      | セスからファイルやフォルダーを保護できます。デバイスの暗号化の詳細<br>マ<br>デバイスの暗号化<br>このデバイス上のデータを暗号化して、オフラインの承認されて<br>いないアクセスから保護できるようにします<br>オフ |
| <ul> <li>アカウント</li> <li>時刻と言語</li> <li>ゲーム</li> </ul>                     | BitLocker 回復キーの検索<br>へルプを表示                                                                                                    |                 | <ul> <li>Bluetooth とデバイス</li> <li>ネットワークとインターネット</li> <li>個人用設定</li> </ul> | 関連                                                                                                    |
| アクセシビリティ<br>プライバシーとセキュリティ                                                 | ▲ フィードバックの送信                                                                                                    |                 | <ul> <li>アプリ</li> <li>アカウント</li> </ul>                                     | BitLocker 回復中一の検索                                                                                                 |
| Windows Update                                                            |                                                                                                    |                 | <ul> <li>・・・・・・・・・・・・・・・・・・・・・・・・・・・・・・・・・・・・</li></ul>                    | □ ヘルプを表示<br>■ フィードバックの送信                                                                                          |

※パスワードの設定

### パソコン起動時のパスワードを設定できます(任意)

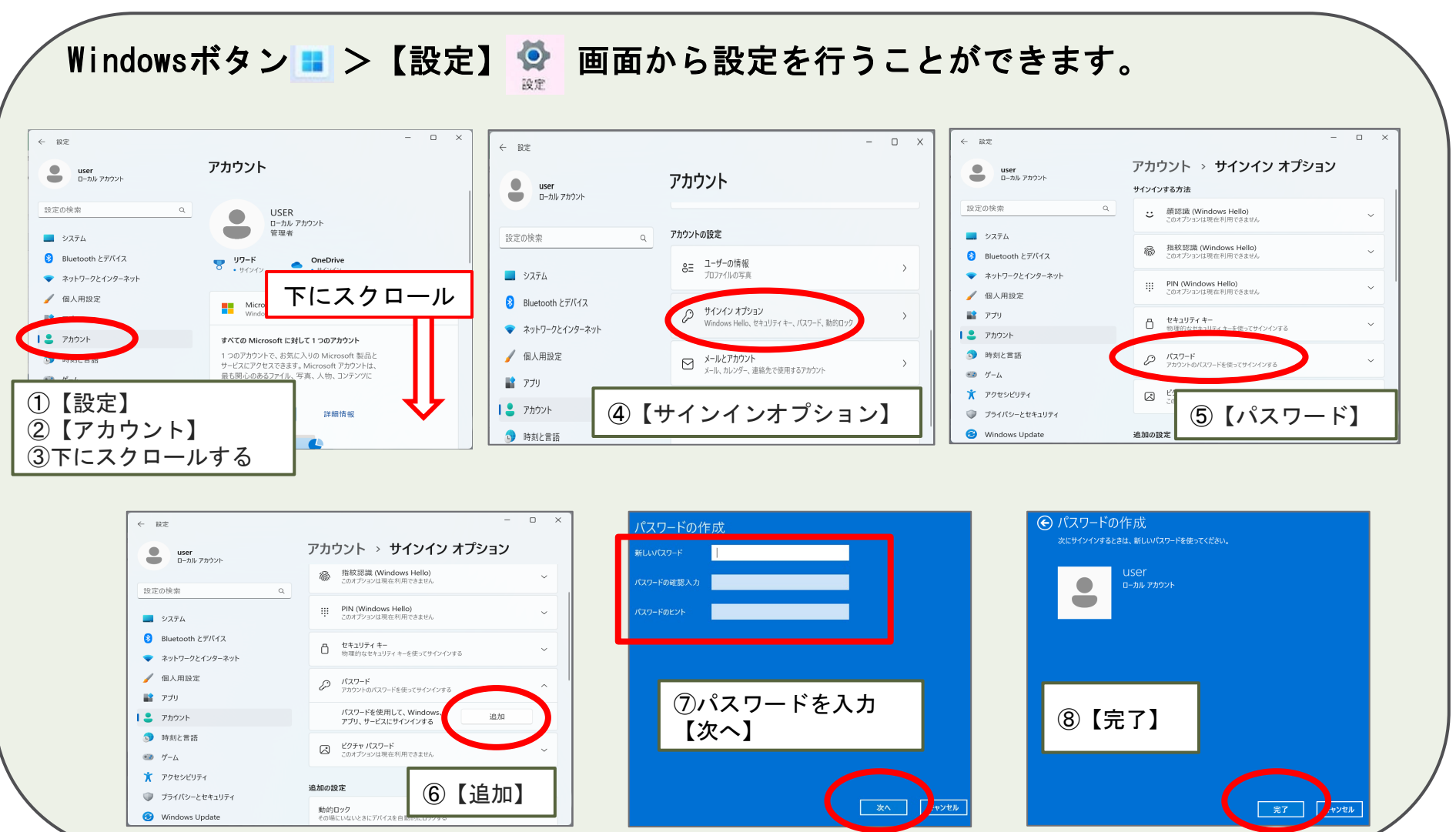

※お願い

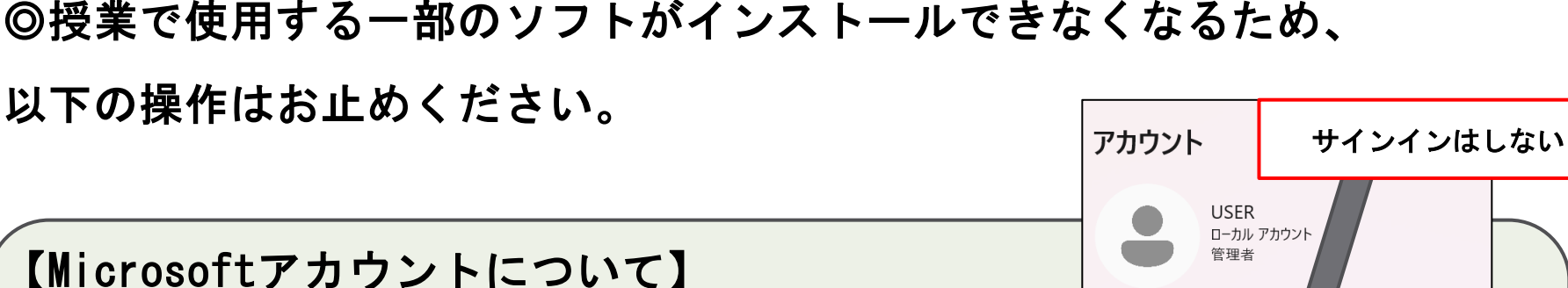

・授業では今回作成した「ローカルアカウント」

のユーザーを使用します。**Microsoftアカウント** 

ではサインインを行わないでください。

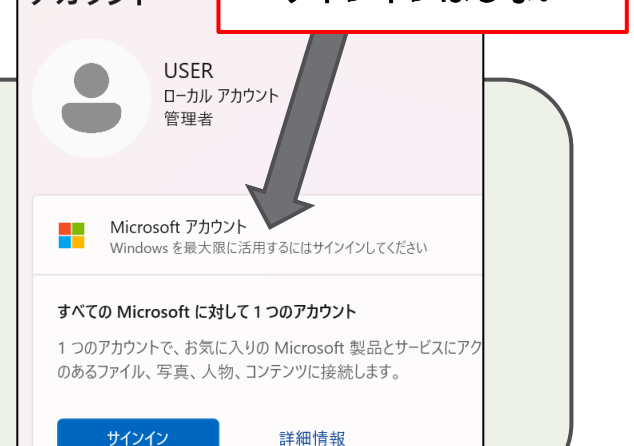

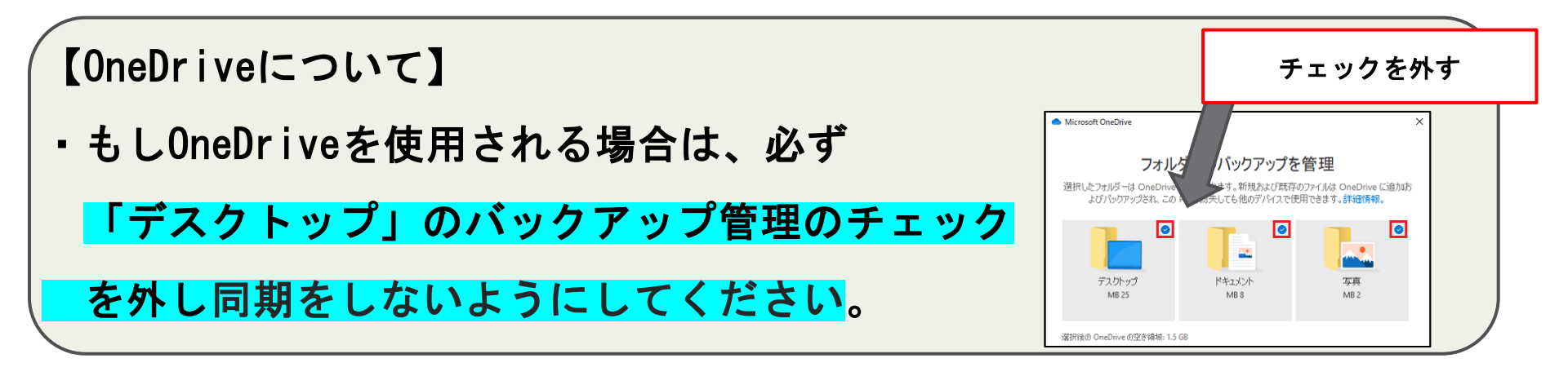

## ※初期設定がうまくできない場合

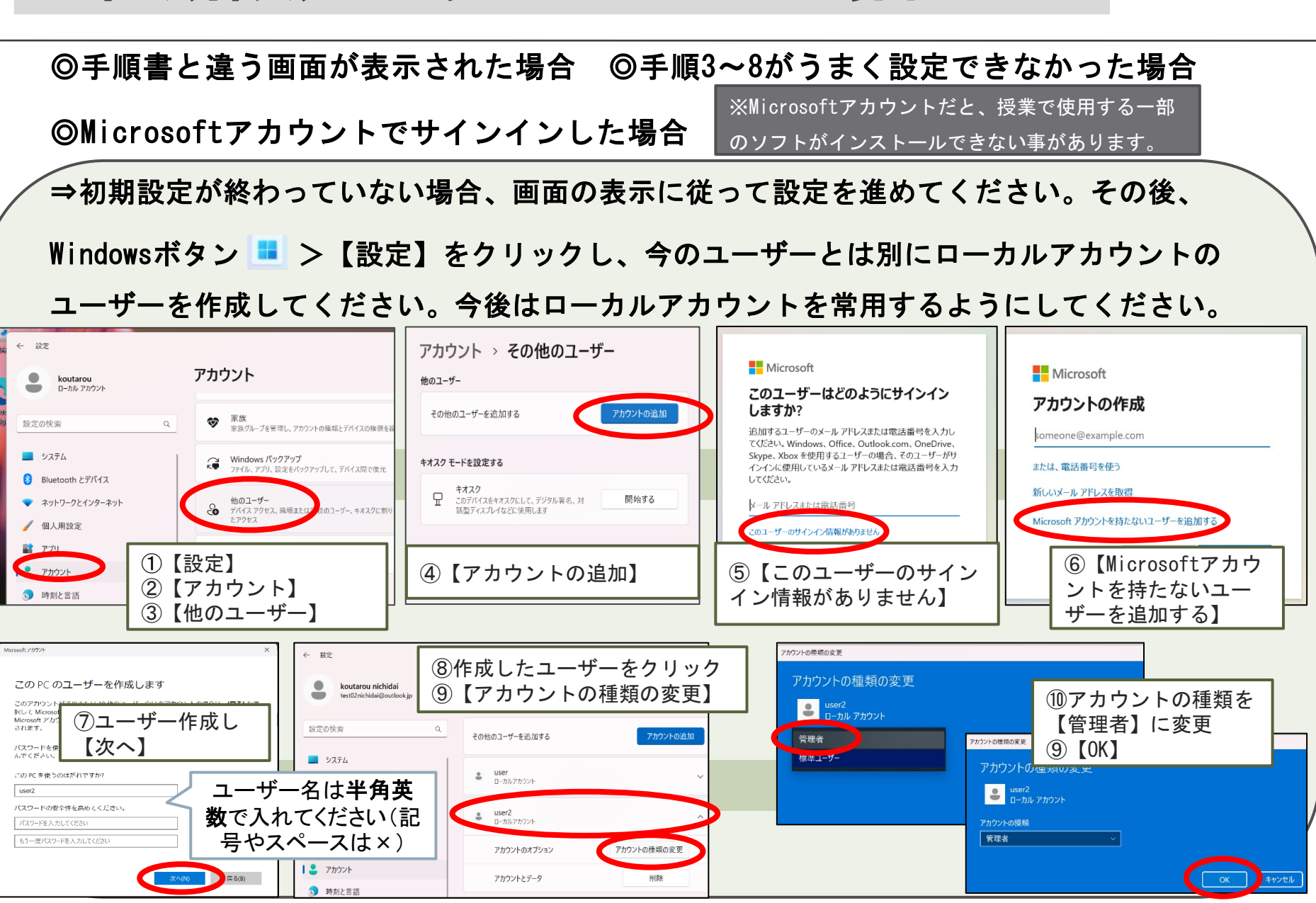

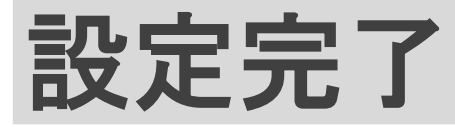

## これで初期設定は完了です。ご自由にご使用ください。

【ウイルス対策ソフト・Officeについて】

今の状態でMicrosoft標準のウイルス対策ソフト「Microsoft Defender」が有効になって いますので、そのまま使用してください。入学後に大学指定のウイルス対策ソフトや Officeソフトをインストールします。

## 【パソコン使用時の注意点について】 パソコンを開く時に画面の角を持って開けると、無理な力が入り 画面割れの原因となるため、PCの中央部分を持って開くよう 心掛けてください。

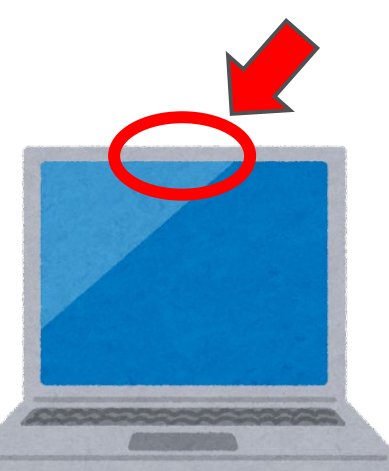